# Graphing Using Mircosoft Office

Follow the given instructions:

- 1. Open "Word"
- 2. Click on "Insert"
- 3. Double click on "Chart"
- 4. Select the type of graph you would like to use.
- 5. Click on "Edit Data" a spreadsheet appears
- 6. The first column represents the independent data
- 7. The first row represents the headings of our dependent data
- 8. A data table can be increased by dragging the table down to increase the number of rows and across to increase the number of columns.
- 9. If you wish to delete a row or column find the delete command in the upper right part of the headings. Click on the Arrow and select what you want done. Note make sure that you have selected a cell in the row or column that you want deleted.
- 10. To change or modify the data just click on the "Edit Data" command.
- 11. You can change the color of your data by selecting the graph menu.
- 12. Once you have selected your design you now may consider "Layout and Format"

# Assignment:

Save each graph into your folder. These will be handed in later after the break. You are required to draw a line, bar and one circle (pie) graph for each set of data. Answer the given questions.

## a) Average hourly wage by selected professions:

| Occupations                                   | January 2011 | January 2012 |
|-----------------------------------------------|--------------|--------------|
| Management                                    | 35.50        | 37.04        |
| Business, finance and administrative          | 21.82        | 22.15        |
| Natural and applied sciences                  | 31.62        | 33.29        |
| Health                                        | 26.67        | 27.00        |
| Social science, education, government service | 29.97        | 30.26        |
| Art, culture, recreation and sport            | 23.33        | 23.77        |
| Sales and service                             | 15.53        | 15.58        |
| Processing, manufacturing                     | 19.54        | 19.88        |
| Trades, transport and equipment operators     | 22.84        | 23.20        |

Questions:

- 1. Which occupational group had the least salary increase from 2011 to 2012?
- 2. Which occupational group had the greatest salary increase from 2011 to 2012?
- 3. Determine some reasons why management salaries are so high and sales salaries so low?

#### b) Days Lost Per Worker by All Causes

| Province              | 2008 | 2009 | 2010 |
|-----------------------|------|------|------|
| Newfoundland Labrador | 9.7  | 11.5 | 11.0 |
| Prince Albert Island  | 8.8  | 8.5  | 9.2  |
| Nova Scotia           | 11.3 | 11.2 | 9.8  |
| New Brunswick         | 10.8 | 10.3 | 10.4 |
| Quebec                | 10.8 | 11.0 | 10.4 |
| Ontario               | 9.3  | 8.7  | 8.2  |
| Manitoba              | 11.0 | 10.0 | 10.4 |
| Saskatchewan          | 10.3 | 10.4 | 9.6  |
| Alberta               | 8.2  | 7.8  | 8.1  |
| British Columbia      | 9.7  | 9.8  | 9.3  |

Questions:

- 1. Which province had the fewest days lost by cause of the three year period?
- 2. Which province had a steady decline in days lost? What could be some possible reasons?
- What could be some reasons why the number of days lost by cause increased in Newfoundland, New Brunswick and Quebec? Do some research on the internet to help determine causes.

| Country            | Number of Visits |
|--------------------|------------------|
| United States      | 19,964           |
| Mexico             | 1,354            |
| Cuba               | 1,010            |
| United Kingdom     | 880              |
| Dominican Republic | 753              |
| France             | 740              |
| Italy              | 376              |
| Germany            | 329              |
| China              | 300              |
| Netherlands        | 225              |
| Hong Kong          | 183              |

### b) Country visits by Canadians in 2010

Questions:

- 1. Determine the reasons why there are so many visits to the United States.
- 2. Determine the reasons why there would be so few visits to Hong Kong.